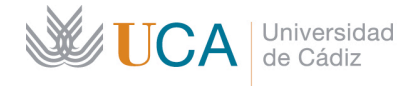

Delegación del Rector para las Políticas de Igualdad e Inclusión Secretariado de Políticas de Inclusión

Edificio Multiusos, 1ª Planta Avda. de la Universidad s/n 11406, Jerez de la Frontera, Cádiz *inclusion@uca.es inclusion.uca.es* 

## Material de apoyo a la atención a la diversidad del campus virtual – ajustes razonables para al docencia on-line

## DUPLICACIÓN DE RECURSO/TAREA/CUERSTIONARIO/EXAMEN para ampliar el tiempo que precisa un/a estudiante para su desarrollo

Con frecuencia nos encontramos que para poder dar respuesta a las necesidades de un/a estudiante debemos ofrecerle una **ampliación en el tiempo** para desarrollar una prueba, un ejercicio... A menos que existan otras necesidades a las que dar respuesta, te recomendamos que, sencillamente, DUPLIQUES EL EJERCICIO BASE en el campus virtual y a partir de ahí solo tendrás que:

- 1) Ajustar el tiempo de ejecución o fecha de entrega (lo que suponemos que sabes hacer).
- 2) Restringir el acceso con clave al estudiante/a que precisa el ajuste (no olvides proporcionar dicha clave al/la estudiante para que puedas acceder.

La duplicación del ejercicio y su posterior ajuste es una respuesta inclusiva, ya que parte de lo común para todo el grupo (por lo que no hay distinciones entre tipos de ejercicios, nivel de este, etc.) y se realiza a la vez que el resto. Por tanto, también te ofrece - como docente - la ventaja de no tener que construir dos ejercicios diferenciados, o hacerlo en otro días.

Además, dotar al ejercicio ajustado de clave de acceso, posibilita que solo quien establezcas pueda acceder al mismo, evitando también que otros/as estudiantes se confundan de prueba a realizar.

## Aquí te explicamos cómo DUPLICAR y restringir el acceso a un recurso/tarea/cuestionario.

1°) Entra en tu campus virtual y activa la opción de editar. Luego sitúate en el recurso que quieres duplica y pincha en "editar". En el desplegable aparece la opción "DUPLICAR" que vamos a usar.

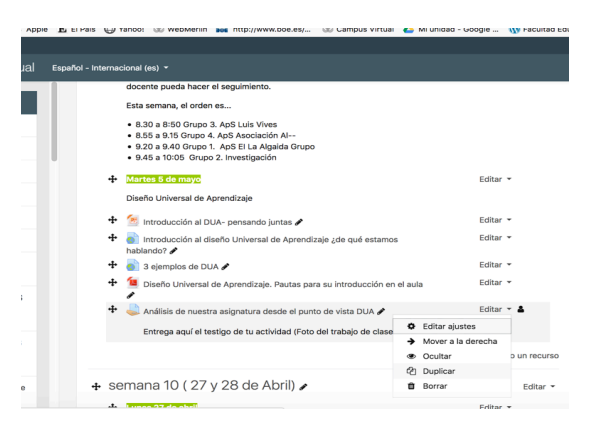

2°) Ya tienes duplicado el recurso. Aparece con la etiqueta (copia). Puedes cambiar el nombre al recurso para que sea más fácilmente identificable por el/la estudiante. Ahora vamos a configurar el recurso para que solo tengan acceso los/as estudiantes que determine el equipo docente... En el recurso, pincha en "editar ajustes".

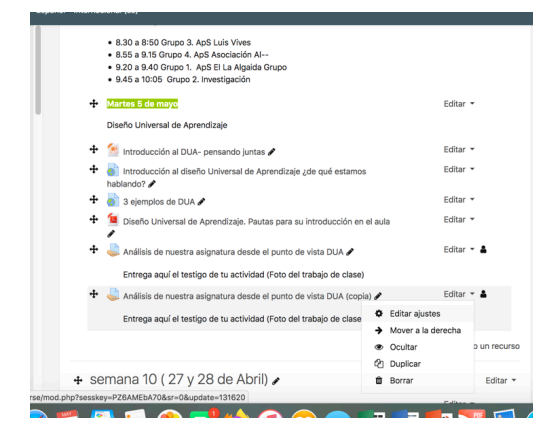

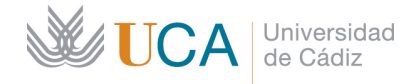

Delegación del Rector para las Políticas de Igualdad e Inclusión Secretariado de Políticas de Inclusión

Edificio Multiusos, 1ª Planta Avda. de la Universidad s/n 11406, Jerez de la Frontera, Cádiz *inclusion@uca.es inclusion.uca.es* 

3°) El último de los ajustes es "restricciones de acceso". Si lo pinchas, y luego cliqueas en añadir restricción es muy fácil configurarlo para que solo pueda acceder quien quiera el equipo docente.

|                                                                                                    | - npos de terros                                                                                                    | Intentacion                                                                        |                                     |                           |                     |  |  |
|----------------------------------------------------------------------------------------------------|----------------------------------------------------------------------------------------------------|------------------------------------------------------------------------------------|-------------------------------------|---------------------------|---------------------|--|--|
|                                                                                                    | <ul> <li>Configuración de entrega</li> </ul>                                                                                                    |                                                                                    |                                     |                           |                     |  |  |
|                                                                                                    | Configuración de entrega por grupo                                                                                                    |                                                                                    |                                     |                           |                     |  |  |
|                                                                                                    | → Avisos                                                                                                    |                                                                                    |                                     |                           |                     |  |  |
|                                                                                                    | Ajustes de la Extensión Turnitin Plagiarism                                                                                                    |                                                                                    |                                     |                           |                     |  |  |
|                                                                                                    | Calificación                                                                                                    |                                                                                    |                                     |                           |                     |  |  |
|                                                                                                    | Ajustes comunes del módulo                                                                                                    |                                                                                    |                                     |                           |                     |  |  |
|                                                                                                    | Restricciones d                                                                                                    | le acceso                                                                          |                                     |                           |                     |  |  |
|                                                                                                    |                                                                                                    |                                                                                    | Guardar cambios y regresar al curso | Guardar cambios y mostrar | Cancelar            |  |  |
|                                                                                                    |                                                                                                    |                                                                                    |                                     |                           |                     |  |  |
|                                                                                                    | -                                                                                                    |                                                                                    |                                     |                           |                     |  |  |
| ernacional (es)                                                                                                    | ) •                                                                                                    |                                                                                    |                                     | •                         | MAYKA GARCIA GARCI  |  |  |
| emacional (es)                                                                                                    | ación de entrega                                                                                                    |                                                                                    |                                     | ٨                         | MAYKA GARCIA GARCI  |  |  |
| macional (es)<br>npostaen<br>Configura<br>Configura                                                                                                    | ación de entrega                                                                                                    | r grupo                                                                            |                                     | •                         | MAYKA GARCIA GARCI  |  |  |
| ernacional (es)<br>Tripos de l<br>Configura<br>Configura<br>Avisos                                                                                       | ación de entrega                                                                                                    | r grupo                                                                            |                                     | *                         | MAYKA GARCIA GARCI. |  |  |
| emacional (es)<br>httpos de l<br>Configura<br>Configura<br>Avisos<br>Ajustes d                                                                           | ación de entrega<br>ación de entrega<br>ación de entrega po<br>e la Extensión Turn                                                                  | r grupo<br>itin Plagiarism                                                         |                                     | •                         | MAYKA GARCIA GARCI. |  |  |
| Configura<br>Configura<br>Configura<br>Avisos<br>Ajustes di<br>Calificacio                                                                               | ación de entrega<br>ación de entrega<br>ación de entrega po<br>le la Extensión Turn<br>ón                                                           | r grupo<br>Itin Plagiarism                                                         |                                     |                           | MAYKA GARCIA GARCI  |  |  |
| macional (es)<br>npos de l<br>Configura<br>Configura<br>Avisos<br>Ajustes d<br>Calificacia                                                               | e la Extensión Turn<br>ón<br>omunes del módula                                                                                                    | r grupo<br>itin Plagiarism                                                         |                                     | •                         | MAYKA GARCIA GARCI  |  |  |
| rnacional (es)<br>ripos de l<br>Configura<br>Configura<br>Avisos<br>Ajustes d<br>Calificacio<br>Calificacio<br>Restriccio<br>Matticologo                 | en commentación<br>ación de entrega<br>ación de entrega<br>le la Extensión Turn<br>ón<br>omunes del móduli<br>onnes de acceso<br>de acceso          | r grupo<br>Itin Plagiarism                                                         |                                     | •                         | MAYKA GARCIA GARCIA |  |  |
| emacional (es)<br>H pos de la<br>Configura<br>Configura<br>Avisos<br>Ajustes d<br>Calificacia<br>Ajustes con<br>Restricciones d                          | e action de entrega<br>actión de entrega<br>actión de entrega por<br>le la Extensión Turn<br>ón<br>omunes del móduli<br>ones de acceso<br>de acceso | r grupo<br>itin Plagiarism                                                         |                                     | •                         | MAYKA GARCIA GARCI  |  |  |
| macional (es)<br>mpos de l<br>Configura<br>Configura<br>Avisos<br>Ajustes d<br>Calificacia<br>Ajustes co<br>Restricciones d                              | e acción de entrega<br>ación de entrega<br>ación de entrega por<br>e la Extensión Turn<br>ón<br>omunes del módulo<br>ones de acceso<br>de acceso    | r grupo<br>itin Plagiarism<br>Ninguno<br>Afladir restricción                       |                                     | •                         | MAYKA GARCIA GARCI  |  |  |
| nacional (es)<br>n pos de l<br>Configura<br>Configura<br>Avisos<br>Ajustes d<br>Calificacia<br>Ajustes ca<br>Ajustes ca<br>Ajustes ca<br>Restricciones a | e la Extensión Turn<br>é la Extensión Turn<br>ón<br>omunes del módula<br>ones de acceso<br>de acceso                                                | r grupo<br>itin Plagiarism<br>Ninguno<br>Añadir restricción<br>Guardar cambios y 1 |                                     | *                         | MAYKA GARCIA GANGI  |  |  |

4°) Tras pinchar en "añadir restricción", tienes distintas acciones. Elige Perfil de "usuario".

|       | Configuración de entrega                                                  |                           |                                                                          |                   |          |  |  |
|-------|---------------------------------------------------------------------------|---------------------------|--------------------------------------------------------------------------|-------------------|----------|--|--|
| 21    |                                                                           |                           |                                                                          |                   |          |  |  |
|       | <ul> <li>Configuración de ent</li> </ul>                                  | Añadir restricción        |                                                                          |                   |          |  |  |
|       | Avisos                                                                    | Andan restriction         | •                                                                        |                   |          |  |  |
|       | Ajustes de la Extensi                                                     | Fecha                     | Prevenir el acceso hasta (o<br>desde) una fecha y hora<br>predeterminada |                   |          |  |  |
|       | <ul> <li>Calificación</li> </ul>                                          | Calificación              | Los alumnos deben lograr<br>una calificación específica.                 |                   |          |  |  |
| JO    | <ul> <li>Ajustes comunes del</li> </ul>                                   | Perfil de usuario         | Control de acceso basado<br>en los campos del perfil de                  |                   |          |  |  |
|       | <ul> <li>Restricciones de acc</li> <li>Restricciones de acceso</li> </ul> | Conjunto de restricciones | usuario.<br>Añadir un conjunto de<br>restricciones que se deben          |                   |          |  |  |
| ONES  |                                                                           |                           | aplicar en su conjunto.                                                  |                   |          |  |  |
|       |                                                                           | Can                       | celar                                                                    |                   |          |  |  |
|       |                                                                           |                           |                                                                          |                   |          |  |  |
| AL)   |                                                                           | Guardar cambios           | y regresar al curso Guardar                                              | cambios y mostrar | Cancelar |  |  |
| 28 de | En este formulario hay campos obliga                                      | torios 0 .                |                                                                          |                   |          |  |  |

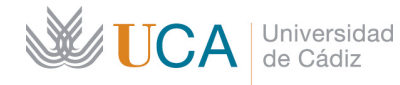

Delegación del Rector para las Políticas de Igualdad e Inclusión Secretariado de Políticas de Inclusión

Edificio Multiusos, 1ª Planta Avda. de la Universidad s/n 11406, Jerez de la Frontera, Cádiz *inclusion@uca.es inclusion.uca.es* 

5°) Podrás elegir qué quieres que el estudiante tenga que introducir para poder entrar en este recurso (funciona como una clave). Elegido cómo se va a identificar, introduce la frase, palabra, NIF, dirección ...que utilizarás como contraseña ( y no olvides comunicársela en su momento – justo antes del examen) al/ la estudiante.

| 🐇 Firefox Archivo Editar V                      | /er Historial Marcadores Herramientas Ventana Ayuda                          | 💟 💭 🕼 🗑 🔅 🛜 100 % 🚳 🛛 Lun 15:27 🔍 😑                                         |
|-------------------------------------------------|------------------------------------------------------------------------------|-----------------------------------------------------------------------------|
| 🗧 😑 🔍 🏑 Campus Virtual de la l                  | Universid: X 💥 Editando Tarea X 🕂                                            |                                                                             |
| ← → ♂ ☆ 0                                       | Attps://av01-19-20.uca.es/moodle/course/modedit.php?update=1316              | 20&return=0&sr=0 80% ···· ♡ ☆ ± II\ 🗉 🛎 Ξ                                   |
| 😻 Comenzar a usar Fir 🏾 🇯 Apple 🛛 E El          | I Pais 🕲 Yahoo! 👑 WebMerlin 🚃 http://www.boe.es/ 💥 Campus Virtual 💧 I        | Mi unidad - Google 🚯 Facultad Educación 🚯 UCA 🕲 TFG Magisterio 🕲 LA SEXTA 🚿 |
| UniversidadæCádiz                               |                                                                              |                                                                             |
| Campus Virtual Esperit                          | ol - Internacional (es) +                                                    | 🌲 MAYKA GARCIA GARCIA 🌏 🔫                                                   |
| ₱ 41118032_19_20_01                             | <ul> <li>Configuración de entrega</li> </ul>                                 |                                                                             |
| Participantes                                   | Configuración de entrega por grupo                                           | ✓ Elegir<br>Apellido(s)                                                     |
| U Insignias                                     | ▹ Avisos                                                                     | Ciudad<br>Departamento                                                      |
| O Grupos                                        | Aiustes de la Extensión Turnitin Plagiarism                                  | Dirección de correo                                                         |
| Calificaciones                                  |                                                                              | ID AIM<br>ID MSN                                                            |
| C General                                       | Calificación                                                                 | ID Skype<br>ID Yahoo                                                        |
| D ZONA DE TRABAJO                               | <ul> <li>Ajustes comunes del módulo</li> </ul>                               | Institución<br>Nombre                                                       |
| Semana 13 -<br>JORNADAS                         | <ul> <li>Restricciones de acceso</li> <li>Restricciones de acceso</li> </ul> | Número de ICQ<br>Número de ID<br>Página web<br>Pale                         |
| D Semana 12 (SESIONES<br>DE TRABAJO<br>VIRTUAL) | El estudiante debe • c                                                       | Teléfono<br>Teléfono móvil<br>Mostrar foto                                  |
| C Semana 11<br>(SESIONES DE<br>TRABAJO VIRTUAL) | Campo del perfil del usuario                                                 | Elegir                                                                      |
| 🗅 semana 10 ( 27 y 28 de<br>Abril)              | Añadir restricción                                                           |                                                                             |
| 🖳 🐼 🐼 💋                                         | 🛍 🖵 🚺 🏵 📑 😂 🕖 💭 🤜 🗐                                                          | 🛯 😰 🔀 🔘 🗢 🚾 🧿 😒 🍟                                                           |

6°) No olvides guardar cambios y regresar al curso.

| Firefox Archivo Editar                          | Ver Historial Marcadores Herram                | entas Ventana Ayuda                               | S 💭 🕗 🕄 🔅 100 🕲                    | % <b>16%2)</b> Lun 15:27 Q i≣ |
|-------------------------------------------------|------------------------------------------------|---------------------------------------------------|------------------------------------|-------------------------------|
| 🕨 😑 🔍 🏑 Campus Virtual de                       | la Universid: 🗙 👹 Editando Tarea               | × +                                               |                                    |                               |
| ) → ଫ ŵ                                         | 🛛 🔒 https://av01-19-20.uca.es/moodle           | course/modedit.php?update=131620&return=0&sr=     | 0 80% ···· 🛛 ☆                     | ⊻ ∥\ 🗉 🛎 ∃                    |
| Comenzar a usar Fir 🗯 Apple 🏾 🖪                 | El Pais 🔘 Yahoo! 💥 WebMerlin 📷 http://         | www.boe.es/ 🔌 Campus Virtual 💧 Mi unidad - Google | 🚯 Facultad Educación 🐧 UCA   🕀 TFG | Magisterio 🔘 LA SEXTA 义       |
| iversidad <sub>@</sub> Cádiz                    |                                                |                                                   |                                    |                               |
| Campus Virtual Esp                              | añol - Internacional (es) 👻                    |                                                   | 🌲 MA                               | YKA GARCIA GARCIA 🔞 🝷         |
| ₱ 41118032_19_20_01                             | <ul> <li>Ajustes de la Extensión Tu</li> </ul> | rnitin Plagiarism                                 |                                    |                               |
| Participantes                                   | <ul> <li>Calificación</li> </ul>               |                                                   |                                    |                               |
| U Insignias                                     | <ul> <li>Ajustes comunes del mód</li> </ul>    | ulo                                               |                                    |                               |
| O Grupos                                        | <ul> <li>Restricciones de acceso</li> </ul>    |                                                   |                                    |                               |
| Calificaciones                                  | Restricciones de acceso                        | El estudiante debe à cumplir lo siguiente         |                                    |                               |
| C General                                       |                                                |                                                   |                                    |                               |
| D ZONA DE TRABAJO                               |                                                | Campo del perfil del usuario Elegir               | ♦ es igual a ♦                     | X Sin ajustar                 |
| 🗅 semana 13 -<br>JORNADAS                       |                                                |                                                   |                                    |                               |
| C Semana 12 (SESIONES<br>DE TRABAJO<br>VIRTUAL) |                                                | Añadir restricción                                |                                    |                               |
| C Semana 11<br>(SESIONES DE<br>TRABAJO VIRTUAL) | En este formulario hay campos obligatorios     | Guardar cambios y regresar al curso Guardar camb  | bios y mostrar Cancelar            |                               |
| Semana 10 ( 27 y 28 de<br>Abril)                |                                                |                                                   |                                    |                               |
| 💟 🔗 🚱 💋                                         | 🗂 🝸 🚺 🋞 🔜                                      | 🖕 🕢 💭 🧠 👟 💷 🖓                                     | Marine 🖸 🔕 💽                       | 🔈 S                           |